## Instructions on how to create a PoCUS in EMR

It is expected that all emergency department performed ultrasounds at TSH are documented in a separate note on EMR. Here's how.....

Add a *progress note* and type the following in the document (you can copy and paste from here if you have this document open whilst creating the note):

| Examination name:                                                                                                    |
|----------------------------------------------------------------------------------------------------|
| US operator:                                                                                                    |
| Machine used:                                                                                                    |
| Binary clinical question(s):                                                                                                    |
| Examination findings:                                                                                                    |
| Answer to clinical question(s):                                                                                                    |
| Do findings alter patient management?: y/n/how?                                                                                                    |
| Follow up actions required:                                                                                                    |
| Ultrasound qualification held (if applicable):                                                                                                    |
| Credentialed Supervisor's name and qualification:<br>(If supervisor not accredited please give additional details of nominated FACEM accepting<br>responsibility for this scan) |

Whilst the document is still open, at the top of the screen, go to *Documentation*, and you have the option there to *Save as Precompleted Note*.

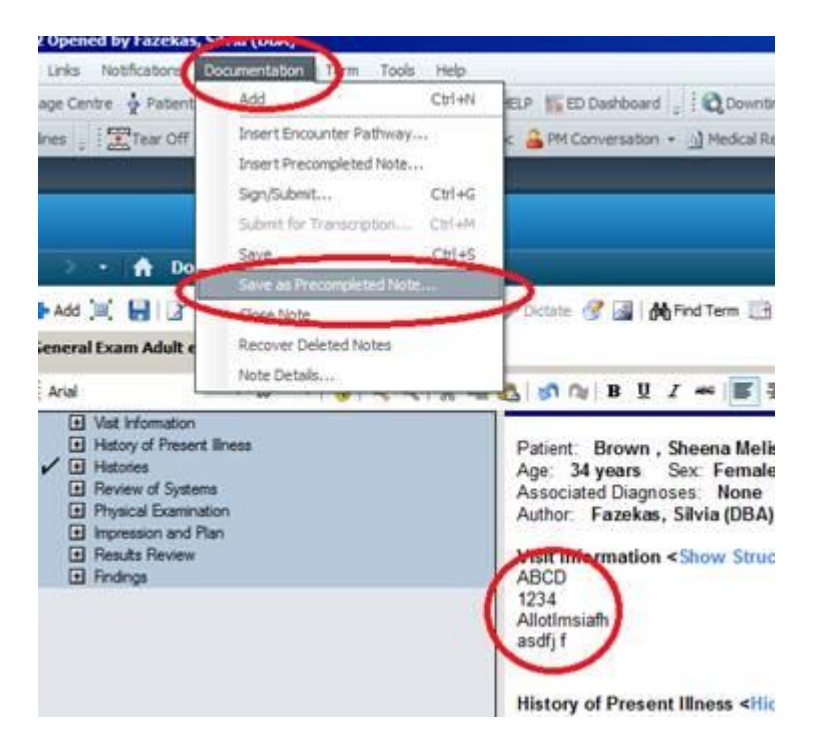

Give it the name 'ED Point of Care Ultrasound Note' and select Save as New

|   | *Note title:                        | ED Medical - Resp Exam  |        |  |  |
|---|-------------------------------------|-------------------------|--------|--|--|
|   | Encounter pathway(s):               | General Exam Adult eMED | s      |  |  |
|   | C Save as shared precompleted note. |                         |        |  |  |
| ñ | Saug as Many                        | Hodate Existing         | Cancel |  |  |

When you are ready to add your precompleted note in the future, you will find it in the *precompleted* tab. This is visible every time you select to start a new note on EMR. On occasions the notebook will be found in the *existing or catalog* tab under the progress note options.

| Search:                                                              |          | A Contains                                                          |        | *                                      |
|----------------------------------------------------------------------|----------|---------------------------------------------------------------------|--------|----------------------------------------|
| Restricted display by:                                               | Note Typ | Associated Diagnosis                                                | 1      | Add to Favo<br>Delete                  |
| F Recent                                                             | Favortes | 8                                                                   |        |                                        |
| Title                                                                |          | Encounter pathway                                                   | Shared | Last changed by                        |
| Consult Note Antimicriobial Stewardship MM<br>ED Medical - Resp Exam |          | Consult Note Antimicriobial Stewardship<br>General Exam Adult eMEDs | Y      | Ma. Meg (DBA)<br>Fazekas, Silvia (DBA) |
|                                                                      |          |                                                                     |        |                                        |
|                                                                      |          |                                                                     |        |                                        |